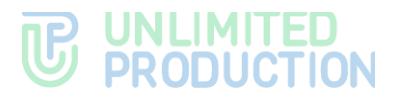

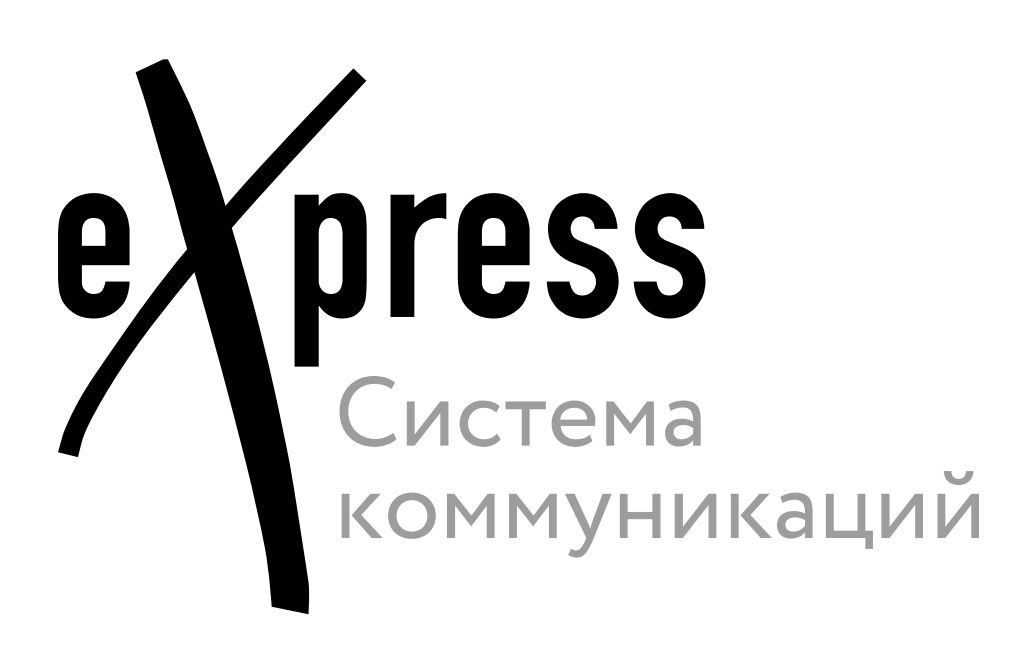

# Руководство администратора

Серверы Media и Transcoding

Сборка 3.31 16.12.2024

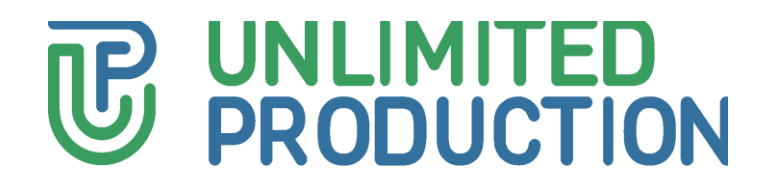

© Компания «Анлимитед продакшен», 2024. Все права защищены.

Все авторские права на эксплуатационную документацию защищены.

Этот документ входит в комплект поставки изделия СК «Express». На него распространяются все условия лицензионного соглашения. Без специального письменного разрешения компании «Анлимитед продакшен» этот документ или его часть в печатном или электронном виде не могут быть подвергнуты копированию или передаче третьим лицам с коммерческой целью.

Информация, содержащаяся в этом документе, может быть изменена разработчиком без специального уведомления, что не является нарушением обязательств по отношению к пользователю со стороны компании «Анлимитед продакшен».

Указанные в документе адреса серверов, значения конфигурационных файлов, учетные пользовательские данные указаны для примера и носят исключительно ознакомительный характер. Пользовательские данные, в том числе биометрические, вымышленные и не содержат персональных данных.

Предоставляемые компоненты СК «Express» в составе поставки предназначены исключительно для демонстрации функциональности и не предназначены для эксплуатации в продуктивной среде. Для корректного функционирования СК «Express» до ввода в промышленную эксплуатацию требуется проработка архитектуры конкретной инсталляции с учетом специфики ИТ-инфраструктуры.

| Почтовый адрес: | 127030, г. Москва,                  |
|-----------------|-------------------------------------|
|                 | ул. Новослободская, д. 24<br>стр. 1 |
| Телефон:        | +7 (499) 288-01-22                  |
| Email:          | sales@express.ms                    |
| Web:            | https://express.ms/                 |

# оглавление

| ОГЛАВЛЕНИЕ                                                         | .3  |
|--------------------------------------------------------------------|-----|
| ВВЕДЕНИЕ                                                           | .4  |
| АРХИТЕКТУРА                                                        | . 5 |
| СИСТЕМНЫЕ ТРЕБОВАНИЯ                                               | .7  |
| ПЕРЕМЕЩЕНИЕ МЕДИА КОМПОНЕНТОВ НА ОТДЕЛЬНЫЙ СЕРВЕР                  | . 8 |
| Подготовка к перемещению                                           | . 8 |
| Установка Media сервера                                            | . 8 |
| Настройка подключения Media сервера к CTS                          | 11  |
| Настройка Media сервера                                            | 12  |
| Настройка серверов JANUS, STUN и TURN                              | 12  |
| Настройка ІР-Телефонии                                             | 13  |
| ПЕРЕМЕЩЕНИЕ TRANSCODING НА ОТДЕЛЬНЫЙ СЕРВЕР:                       | 16  |
| Настройка сервера Transcoding                                      | 16  |
| СОВМЕЩЕНИЕ РОЛЕЙ FRONT, MEDIA И TRANSCODING                        | 19  |
| Настройка сервера с совмещенными ролями Front, Media и Transcoding | 19  |

# введение

Руководство предназначено для администраторов изделия «Система коммуникаций «Express» (далее – СК «Express», Express, система). В руководстве описывается процесс перемещения медиа компонентов Express на отдельный сервер.

Внимание! Начиная с версии 3.26 изменяется архитектура приложения Express. Для обновления приложения Express до версии 3.26 и выше необходимо переместить медиа компоненты Express на отдельный сервер или серверы в соответствии с данной инструкцией.

Если медиа компоненты Express остаются развёрнутыми на сервере CTS Front (либо Single), то необходимо выполнить настройку компонентов согласно разделу "Совмещение ролей Front, Media и Transcoding". Данная схема является временно поддерживаемой.

Выпуск обновлений совместимых с устаревшей архитектурой будет осуществляться до 15.02.25. Обновления приложения eXpress на версии, выпущенные после 15.02.2025 без изменения архитектуры могут привестик неработоспособности системы.

Информация, приведенная в настоящем документе актуальна в случае, если архитектура Express не содержит серверов Media и Transcoding, вынесенных с сервера Single CTS или Front CTS.

Служба технической поддержки. Связаться со службой технической поддержки можно по электронной почте support@express.ms. Страница службы технической поддержки на сайте компании «Анлимитед продакшен» https://express.ms/faq/.

**Сайт в интернете.** Информацию о продукте компании «Анлимитед продакшен» представлена на сайте https://express.ms/.

# АРХИТЕКТУРА

Типовая архитектура предполагает наличие отдельного сервера Media, а также отдельного сервера Transcoding.

**Сервер Media** предназначен для организации видео- и аудиосвязи между пользователями (подробная информация приведена в документе «Руководство администратора. Том 1. Установка» раздел «Установка сервера Media»).

В общем случае, сервер Media должен быть размещен в демилитаризованной зоне (DMZ), т.к. требуется публикация данного сервера в Интернет.

**Сервер Transcoding** предназначен для транскодирования записей звонков и конференций в файлы (форматы MP4 для видеоконференций и AAC для аудиоконференций).

В общем случае, сервер Transcoding должен быть размещен в том же сегменте сети, что и компоненты Back CTS.

Если в архитектуре используется единый корпоративный сервер Single CTS, то сервер Transcoding должен быть размещен в том же сетевом сегменте, что и сервер Single CTS.

Если в архитектуре используется разделенный корпоративный сервер Front CTS и Back CTS, в этом случае, сервер Transcoding должен быть том же сетевом сегменте, что и сервер Back CTS.

Рисунок 1. Типовая схема разнесенных ролей Media и Transcoding для архитектуры Front+Back

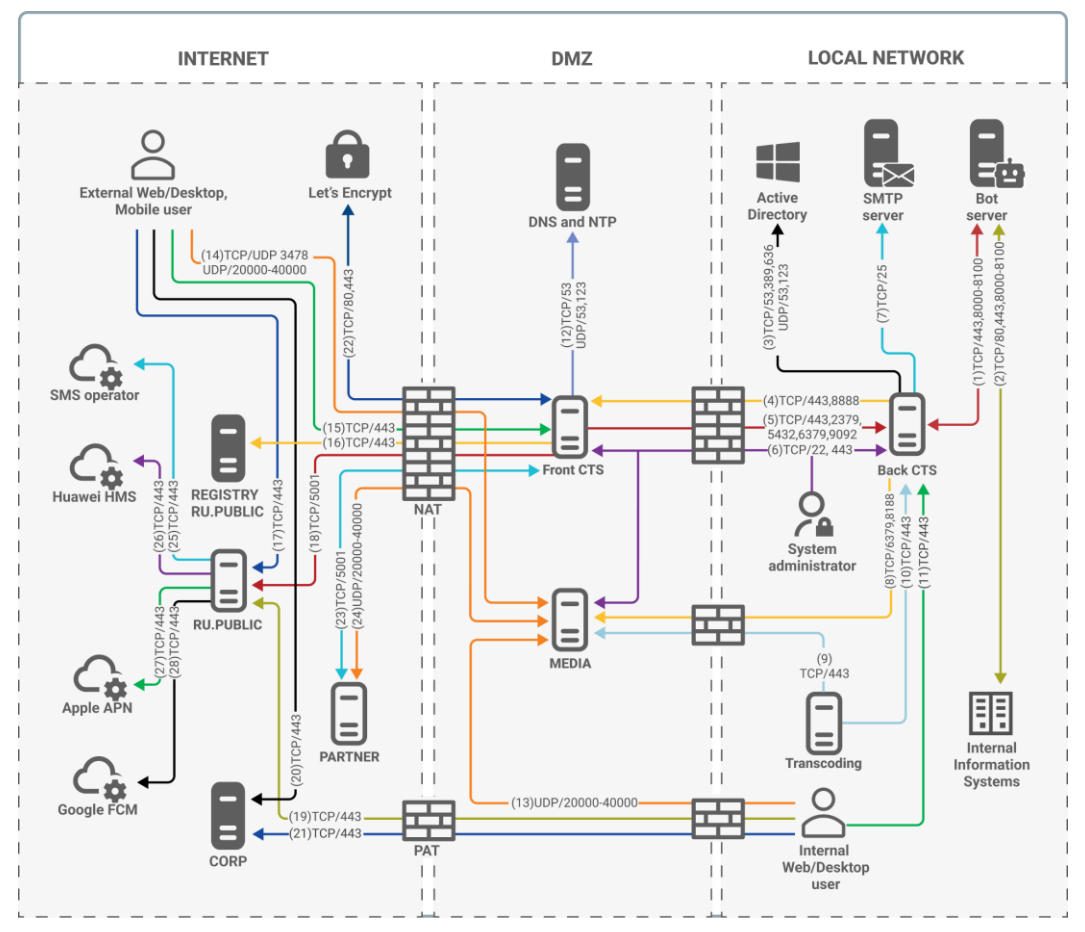

**Информация**. Для систем, развернутых на базе платформы Kubernetes, роль Media вынесена на отдельные серверы по умолчанию. Вынос на отдельный сервер роли Transcoding осуществляется аналогично системам, развернутым в Docker.

В зависимости от используемой на данный момент схемы развертывания системы, приведение к целевой архитектуре может быть выполнено в 1 или в 2 шага. (Рисунок 1).

- 1. Перемещение медиа компонентов Express с корпоративного сервера Express (далее CTS) на отдельный Media сервер.
- 2. Перемещение контейнера transcoding с Media сервера на отдельный сервер Transcoding.

Первый шаг является обязательным для обновления СК «Express» (для версий 3.26 и выше).

Второй шаг обеспечивает уменьшение нагрузки на Media сервер путем разделения сервисов звонков и транскодирования.

Внимание! Информация о сетевых подключениях, приведенная в Таблица 1, является приоритетной.

Медиа компоненты Express состоят из следующих контейнеров Docker:

- coturn (STUN/TURN сервис);
- janus (сервис для групповых звонков);
- redis (KV-хранилище);
- transcoding (отвечает за перекодировку записи в выходной формат);
- trancoding\_storage (сервис временного хранения записей);
- nginx (веб-сервер, который отвечает за маршрутизацию внутренних подключений);
- traefik (отвечает за терминацию TLS на входе).

После выполнения первого шага перечисленные выше контейнеры запускаются на отдельном сервере Media.

После выполнения второго шага контейнеры распределяются следующим образом:

- Media сервер содержит следующие контейнеры:
  - coturn (STUN/TURN сервис);
  - janus (сервис для групповых звонков);
  - redis (KV-хранилище);
  - transcoding\_storage (сервис временного хранения записей);
  - nginx (веб-сервер, который отвечает за маршрутизацию внутренних подключений);
  - traefik (отвечает за терминацию TLS на входе);
- Сервер Transcoding содержит контейнер transcoding.

# СИСТЕМНЫЕ ТРЕБОВАНИЯ

Для определения системных требований к Media серверу и Transcoding серверу в зависимости от нагрузки необходимо руководствоваться документом «Руководство администратора. Том 1. Установка» раздел «Системные требования».

# ПЕРЕМЕЩЕНИЕ МЕДИА КОМПОНЕНТОВ НА ОТДЕЛЬНЫЙ СЕРВЕР

Перемещение медиа компонентов на отдельный Media сервер включает в себя несколько этапов:

- Подготовка к перемещению;
- Установка Media сервера;
- Настройка подключения Media сервера к CTS;
- Настройка Media сервера.

## ПОДГОТОВКА К ПЕРЕМЕЩЕНИЮ

- 1. Разверните виртуальную машину (виртуальные машины) в среде виртуализации, учитывая системные требования к Media серверу (см. раздел «Системные требования»).
- 2. Настройте сетевые доступы (Таблица 1) и NAT для нового Media сервера.

| Направле<br>ние | Источник              | Приемник                    | Порт                    | Протоко<br>л | Предназначение<br>порта  |
|-----------------|-----------------------|-----------------------------|-------------------------|--------------|--------------------------|
| Входящий        | Admin IP              | Media                       | 22                      | ТСР          | SSH                      |
| Входящий        | CTS<br>(Single/Back)  | Media                       | 6379                    | ТСР          | REDIS                    |
| Входящий        | CTS<br>(Single/Back)  | Media                       | 8188                    | ТСР          | Management<br>conference |
| Входящий        | Любой                 | Media                       | 3478                    | TCP/UDP      | TURN                     |
| Входящий        | Любой                 | Media                       | 2000<br>0-<br>4000<br>0 | UDP          | SRTP media               |
| Входящий        | Transcoding/Me<br>dia | Media                       | 443                     | ТСР          | Recording storage        |
| Исходящий       | Media                 | Любой                       | Любо<br>й               | UDP          | SRTP media               |
| Исходящий       | Media                 | DNS                         | 53                      | TCP/UDP      | DNS                      |
| Исходящий       | Media                 | NTP                         | 123                     | UDP          | NTP                      |
| Исходящий       | Media                 | registry.public.<br>express | 443                     | ТСР          | Docker registry          |
| Исходящий       | Transcoding/Me<br>dia | CTS                         | 443                     | ТСР          | Recording<br>management  |

Таблица 1. Таблица сетевого взаимодействия Media сервера

- 3. Присвойте доменное имя серверу Media, прописав его во внешний и внутренний DNS, аналогично split DNS для CTS.
- 4. Закажите сертификаты SSL для присвоенного доменного имени SSL.
- 5. После выпуска сертификатов подготовьте цепочку сертификатов SSL в формате PEM и нешифрованный приватный ключ.

# УСТАНОВКА МЕДІА СЕРВЕРА

### Для установки Media сервера:

- 1. Подключитесь к Media серверу через ssh.
- 2. Выполните установку NTP-сервера с помощью команды:

apt install chrony

Если имеются источники точного времени внутри компании, в файл /etc/chrony/chrony.conf внесите серверы NTP в виде:

server ntp1.local
server ntp2.local
server ntp3.local

Пример кода:

```
systemctl enable chrony
systemctl restart chrony
```

Для проверки подключения к NTP-серверам используйте следующую команду:

chronyc sources -v

 Подключитесь к репозиторию разработчика в Docker для скачивания контейнеров.

docker login -u Login -p Password registry.public.express

**Примечание.** В качестве логина и пароля используются Login и Password, которые выдаются разработчиком.

4. Скачайте контейнер-инсталлятор.

docker run --rm registry.public.express/dpl:voex-release dplinstall | bash

Из репозитория на сервер будет скачан файл в формате YAML с контейнерами и инсталлятор.

5. Создайте рабочий каталог проекта:

```
mkdir -p /opt/express-voice
cd /opt/express-voice
echo DPL_IMAGE_TAG=voex-release > dpl.env
dpl --init
```

6. Установите цепочку сертификатов и ключа SSL для TURN и STUN серверов.

```
mkdir -p certs
cp /somewhere/my-certificate-chain.crt certs/express.crt
cp /somewhere/my-unencrypted-key.key certs/express.key
```

Создайте DH (Diffie Hellman) ключ.

openssl dhparam -out certs/dhparam.pem 2048

8. Откройте файл /opt/express-voice/settings.yaml для редактирования:

Внесите изменения в настройки по умолчанию (Таблица 2) и добавьте следующие параметры:

turnserver\_external\_ip: - 1.2.3.4 redis\_userdb: ip=X.X.X.X password=verystrongpassword redis\_statsdb: ip=X.X.X.X password=verystrongpassword

(где X.X.X.X — IP адрес Single CTS или Front CTS, где развернут Redis) При первой возможности замените значение verystrongpassword на более сложное.

Таблица 2. Перечень параметров Media сервера

| Название настройки                      | Значение                                                                                                    |
|-----------------------------------------|----------------------------------------------------------------------------------------------------|
| external_interface                      | Наименование интерфейса с внешним IP-<br>адресом <sup>1</sup>                                                                                                    |
| janus_keep_private_host                 | Включение согласования подключения на<br>все локальные ip-адреса сервера                                                                                                    |
| ccs_host                                | FQDN имя Media сервера                                                                                                    |
| api_internal_token                      | Токен для запросов к АРІ                                                                                                    |
| janus_ws_acl                            | Адреса или сети серверов, на которых расположен контейнер messaging (например, 172.18.0.)                                                                                                    |
| janus_ws_ip - ip                        | Интерфейс, который использует janus<br>websocket для управления конференциями<br>сервисом messaging                                                                                                    |
| janus_wss_enable janus secure websocket | Включение janus secure websocket                                                                                                    |
| janus_wss_ip                            | Интерфейс, который использует janus secure websocket                                                                                                    |
| nat_1_1_mapping<br>keep_private_host    | При использовании NAT 1:1 указывается<br>внешний IP-адрес и включается режим<br>сохранения приватного IP-адреса                                                                                                    |
| keep_private_host                       | <ul> <li>Список разрешенных IP-адресов:</li> <li>для одного CTS-сервера — его адрес:<br/>[1.2.3.4];</li> <li>если CTS и Media-сервер находятся на<br/>одном сервере — пустой список: []</li> </ul>                                                                          |
| permit_ip                               | Список разрешенных IP-адресов. Укажите<br>ip адреса серверов — Single/Back CTS                                                                                                    |
| phoenix_secret_key_base                 | Серверный ключ (оставить без изменения)                                                                                                    |
| redis_options                           | Включение аутентификации в voice redis,<br>пароль verystrongpassword будет<br>использоваться для доступа к базе данных,<br>и он же указывается для cepвepa CTS в<br>параметре voex_redis_connection_string.<br>Замените пароль verystrongpassword при<br>первой возможности |
| redis_userdb, redis_statsdb             | Параметры подключения coturn к redis<br>серверу (ip-адрес, порт, пароль, номер<br>базы данных)                                                                                                    |
| turnserver_external_ip                  | Внешний IP-адрес                                                                                                    |
| turnserver_listening_ip                 | Внешний или внутренний IP-адрес<br>интерфейса для TURN и STUN серверов                                                                                                    |

9. Добавьте следующие параметры и установите параметр «janus\_nat\_1\_1\_mapping» равным значению внешнего IP-адреса в сети Интернет, с которого производится переброс портов:

```
janus_keep_private_host: true
janus_ws_ip: 172.17.0.1
```

<sup>&</sup>lt;sup>1</sup> IP адрес должен быть «белым».

```
janus_ws_acl: 172.19.0.
janus_nat_1_1_mapping: 1.2.3.4
transcoding storage enabled: true
```

10. Выполните команду предварительного генерирования файлов конфигураций:

dpl -p

11. Проверьте наличие параметра permit\_ip в settings.yaml для ограничения доступа к базе данных Redis по IP-адресам:

.voex/express-voice.service

12. Установите systemd unit в систему и запустите:

```
cp .voex/express-voice.service /etc/systemd/system/ \
&& systemctl daemon-reload \
&& systemctl enable express-voice.service \
&& systemctl start express-voice.service
```

13. Выполните команду:

dpl -d

### НАСТРОЙКА ПОДКЛЮЧЕНИЯ МЕDIA СЕРВЕРА К СТЅ

### Для настройки подключения Media сервера к CTS:

- 1. Подключитесь к CTS (Single/Back) серверу через ssh.
- 2. Отредактируйте конфигурационный файл /opt/express/settings.yaml в любом текстовом редакторе добавив в конфигурацию:

```
voex_redis_connection_string:
redis://:verystrongpassword@voex_fqdn_address:6379/1
```

Параметр voex\_redis\_connection\_string измените в соответствии с настройками подключения к серверу Media и базе Redis, функционирующей на нем. Значение verystrongpassword — это пароль к базе данных redis, который должен совпадать со значением в настройках CTS сервера:

```
- --requirepass verystrongpassword
redis userdb: ip=localhost password=verystrongpassword
```

При первой возможности замените значение verystrongpassword на более сложное.

 Удалите конфигурационные файлы сервиса групповых звонков (janus) выполнив команды:

```
cd /opt/express-voice && dpl --dc down
cd ~ && rm -rf /opt/express-voice
```

# НАСТРОЙКА МЕДІА СЕРВЕРА

### Настройка сервера Media включает:

- Настройка серверов JANUS, STUN и TURN (обязательная настройка);
- Настройка ІР-Телефонии (опциональная настройка).

#### НАСТРОЙКА СЕРВЕРОВ JANUS, STUN И TURN

#### Для настройки серверов JANUS, STUN и TURN:

1. Перейдите в директорию /opt/express-voice/:

cd /opt/express-voice

2. Запустите сервер Media в командной строке командой:

dpl -d

- 3. Откройте веб-интерфейс администратора.
- В разделе «VoEx» для включения функции аудио- видеовызовов в разделе «Janus-инстансы» (Рисунок 2) добавьте имена нового Media сервера в формате ws://internal\_fqdn\_media\_cts:8188 для каждого сервера отдельно.

| Janus инстансы        |               |          |              |              |         |         |          |             |         |  |
|-----------------------|---------------|----------|--------------|--------------|---------|---------|----------|-------------|---------|--|
| Janua WS URL          |               |          |              |              |         |         |          |             |         |  |
| * ws://jenus.com:8388 |               |          |              |              |         |         |          |             | _       |  |
| Включено              | Кем выключено | Негрузка | Janus WS URL | publishers_n | audio_n | video_n | screen_n | recording_n | rooms_n |  |
|                       |               | 71       | :8188        | 11           | 10      | 0       | 3        | 0           | 4       |  |
|                       |               | 60       | :0108        | 11           | 8       | 2       | 1        | 1           | 4       |  |
|                       |               |          |              |              |         |         |          |             |         |  |

Рисунок 2

- 5. Отключите настройки старого Janus сервера.
- В поле «TURN Server (через запятую)» введите внешний FQDN вашего сервера и через двоеточие номер порта, например «express.firma.ru:3478»;
- 7. В поле «STUN Server (через запятую)» введите внешний FQDN вашего сервера и через двоеточие номер порта, например «express.firma.ru:3478».
- 8. В поле «Локальная сеть voex» укажите маску локальной сети (Рисунок 3).

| Разрешить    | демонстрацию экрана наружу из закрытого контура |
|--------------|-------------------------------------------------|
| TURN Server  | (через запятую)                                 |
|              | :3478                                           |
| STUN Server  | (через запятую)                                 |
|              | :3478                                           |
| Локальная се | TT VOCX                                         |
|              |                                                 |
| Использова   | ать только relay ice кандидаты                  |
| Разрешить    | использование ТСР ІСЕ                           |
| Включить м   | икширование аудио потоков                       |
| 🗆 Включить в | зозможность записывать звонки                   |
| Режим запис  | и                                               |
| Видео и ауд  | 1NO ~                                           |

# Рисунок З

9. Поставьте следующие отметки, если это необходимо (Таблица 3):

#### Таблица 3. Настройки VoEx

| Настройка                                                    | Описание                                                                                                    |
|--------------------------------------------------------------|----------------------------------------------------------------------------------------------------|
| Разрешить демонстрацию экрана наружу из<br>закрытого контура | Позволяет пользователям демонстрировать<br>экран своих устройств другим<br>пользователям, находящимся за пределами<br>КСПД (RTS-пользователям, пользователям<br>трастовых серверов, пользователям,<br>покинувшим зону КСПД) |
| Использовать только relay ice кандидаты                      | Принудительное использование TURN-<br>сервера                                                                                                    |
| Разрешить использование ТСР ІСЕ                              | Запрещает использование TCP в TURN-<br>сервере                                                                                                    |
| Включить микширование аудиопотоков                           | Объединяет аудиопотоки звонков,<br>направленные от пользователей к серверу,<br>в один поток                                                                                                    |
| Включить возможность записывать звонки                       | Позволяет пользователям записывать индивидуальные и групповые звонки                                                                                                    |
| Разрешить демонстрацию экрана наружу из<br>закрытого контура | Позволяет пользователям демонстрировать<br>экран своих устройств другим<br>пользователям, находящимся за пределами<br>КСПД (RTS-пользователям, пользователям<br>трастовых серверов, пользователям,<br>покинувшим зону КСПД) |

**Примечание.** Рекомендуется поставить отметки «Разрешить демонстрацию экрана наружу из закрытого контура» и «Включить микширование аудио потоков».

- 10. Выберите из выпадающего списка режим записи.
- 11. Нажмите кнопку «Сохранить».

# НАСТРОЙКА ІР-ТЕЛЕФОНИИ

## Для настройки IP-телефонии:

1. В секции «SIP» установите флаг «SIP включен» (Рисунок 4).

| SIP                                                         |
|-------------------------------------------------------------|
| □ SIP включён<br>SIP сервер                                 |
| URI для подключения к Express SIP Trunk                     |
| Список разрешенных адресов для SIP Trunk<br>(через запятую) |
| SIP Proxy                                                   |
| Префикс                                                     |
| РСRЕ шаблон для подстановки префикса                        |
| Предпочтительный тип телефона                               |
| Телефон 🗸                                                   |
| Сохранить                                                   |

## Рисунок 4. Окно настройки SIP

# 2. Заполните поля (Таблица 4):

# Таблица 4. Параметры SIP

| Поле                                    | Назначение                                                                                                    |
|-----------------------------------------|----------------------------------------------------------------------------------------------------|
| SIP-сервер                              | Доменное имя или IP-адрес АТС (SIP-транк). Если порт<br>отличается от UDP/5060, укажите его через двоеточие                                                                                                    |
| URI для подключения к SIP<br>Trunk      | Адрес Back CTS, на котором установлен контейнер<br>messaging.<br>Заполняется для развертывания Media и Back CTS.<br>Формат записи: sip: <ip dns-имя="" или="">:<port></port></ip>                                                                                                    |
| Список разрешенных адресов<br>SIP Trunk | <ul> <li>IP-адреса, с которых будут приниматься вызовы SIP-транком CK «Express». Укажите минимум два IP-адреса:</li> <li>IP-адрес ATC;</li> <li>адрес, на котором установлен контейнер janus (SIP-шлюз устанавливаемый вместе с CK «Express»).</li> <li>Bce IP или сети указываются с маской, например – 10.10.10.1/32 для одиночного IP, 192.168.12.0/24 для сети.</li> <li>Для развертывания Single CTS укажите IP-адрес самого сервера CK «Express» (10.10.1/32) и внутренний IP интерфейса docker сети (172.18.0.1/32) и ATC.</li> <li>Для развертывания Media и Back CTS укажите IP Media и ATC</li> </ul> |
| SIP Proxy                               | Адрес прокси-сервера SIP-телефонии или адрес ATC.<br>Формат<br>записи SIP: <ip dns-имя="" или="">:<port>.<br/>Не обязательно указывать порт, если он не отличается<br/>от стандартного UDP/5060</port></ip>                                                                                                    |
| Префикс                                 | Строка, подставляемая к началу набираемого номера<br>при передаче номера на АТС и номера, принимаемого с<br>АТС в случае, если АТС отправляет номер без префикса                                                                                                    |
| PCRE-шаблон для подстановки<br>префикса | Регулярное выражение по совпадению структуры<br>номера, к которому при исходящем вызове с<br>СК «Express» будет подставляться префикс.<br>Для того чтобы префикс не подставлялся к номерам,<br>введите<br>выражение - ^[0-9](1)                                                                                                    |

| Предпочтительный<br>телефона | тип | Тип телефона, с которого будут осуществляться звонки.<br>Возможные варианты: телефон, IP-телефон, телефон<br>(другой),<br>IP-телефон (другой). Сопоставление параметров<br>объекта пользователя с данными типами телефонов<br>осуществляется в разделе «Active Directory» |
|------------------------------|-----|----------------------------------------------------------------------------------------------------|
|                              |     | интерфейса администрирования                                                                                                    |

3. Нажмите кнопку «Сохранить».

Далее выполняется настройка клиентского АТС SIP-транка.

Внимание! Для всех схем развертывания, обязательным условием является отключение проверки состояния SIP-транка.

Для корректной работы при схеме развертывания Single CTS настройте в ATC 2 SIP-транк:

- 1. Для вызовов с АТС в Систему укажите IP назначения Single CTS;
- 2. Для вызовов с Системы в АТС укажите IP назначения Media.

Для корректной работы при схеме развертывания Front CTS и Back настройте в ATC 2 SIP-транк:

- 3. Для вызовов с АТС в Систему укажите IP назначения Back CTS;
- 4. Для вызовов с Системы в АТС укажите IP назначения Media.

# ПЕРЕМЕЩЕНИЕ TRANSCODING НА ОТДЕЛЬНЫЙ СЕРВЕР

## НАСТРОЙКА СЕРВЕРА TRANSCODING

#### Для настройки сервера Transcoding:

- 1. Подключитесь к выделенному серверу через ssh.
- 2. Создайте папку для работы транскодирования:

mkdir -p /opt/transcoding

3. Установите сервис Docker:

```
curl -fsSL http://get.docker.com -o get-docker.sh && sh get-
docker.sh
```

 Укажите параметры хранения журналов в Docker в каталоге /etc/docker/daemon.json:

```
"log-driver": "json-file",
"log-opts": {
        "max-size": "100m"
}
```

5. Перезагрузите сервис Docker:

systemctl restart docker

6. Перейдите в директорию /opt/transcoding:

cd /opt/transcoding

7. Создайте переменную проекта:

```
echo "DPL IMAGE TAG=voex-release" > dpl.env
```

8. Подключитесь к репозиторию разработчика в Docker для скачивания контейнеров.

docker login -u Login -p Password registry.public.express

**Примечание.** В качестве логина и пароля используются Login и Password, которые выдаются разработчиком.

9. Создайте и запустите контейнер Docker:

```
docker run --rm registry.public.express/dpl:voex-release dpl-
install | bash
```

10. Инициализируйте проект VoEx:

dpl --init

11.Откройте файл /opt/transcoding/settings.yaml в любом текстовом редакторе (например, nano):

```
nano /opt/transcoding/settings.yaml
```

12. Отключите сервисы redis, coturn и janus, установив значение «false»:

```
coturn_enabled: false
janus_enabled: false
redis_enabled: false
transcoding storage enabled: false
```

13. Добавьте хосты для работы транскодирования (Таблица 5). Значения можно скопировать с Media сервера, с которого переносится контейнер.

Важно! Значения api\_internal\_token скопируйте из файлов /opt/express/settings.yaml, расположенных на соответствующих серверах ccs\_hosts. Значения token скопируйте из файлов /opt/express-voice/settings.yaml (значение api\_internal\_token), расположенных на соответствующих серверах Media

Пример настроек хостов транскодирования:

• для одного сервера CTS:

```
transcoding_hosts:
    cts:
        ccs_host: fqdn_cts
        api_internal_token: $api_internal_token_cts
        storages_tokens_mapping:
        fqdn_medial:
            token: $api_internal_token_cts
            ssl_envs_prefix: "TSS"
# не обязательные параметры
# если не публичные сертификаты, то отключаем проверку
сертификата:
tc-cts_env_override:
    TSS_SSL_ENABLED: true
    TSS_SSL_VERIFY: verify none
```

• для нескольких CTS серверов:

```
transcoding hosts:
  cts1:
    ccs host: fqdn cts1
    api internal_token: $api_internal_token_cts1
    storages tokens mapping:
      fqdn media1:
        token: $api internal token cts1
        ssl_envs_prefix: "TSS"
  cts2:
    ccs host: fqdn cts2
    api_internal_token: $api_internal_token_cts2
    storages_tokens_mapping:
      fqdn media2:
        token: $api internal token cts2
        ssl_envs_prefix: "TSS"
# не обязательные параметры
# если не публичные сертификаты, то отключаем проверку
сертификата:
tc-cts1 env override:
 TSS SSL ENABLED: true
 TSS_SSL_VERIFY: verify none
tc-cts2 env override:
 TSS SSL ENABLED: true
 TSS SSL VERIFY: verify none
```

#### Таблица 5. Перечень параметров сервера Transcoding

| Название настройки | Значение                                                                                                    |
|--------------------|----------------------------------------------------------------------------------------------------|
| transcoding_hosts  | Список объектов hosts (CTS), состоит из параметров:<br>• cts (cts1, cts2) — уникальное название, можно<br>использовать fqdn_cts;<br>• ccs_host — FQDN CTS сервера; |

|                         | <ul> <li>арі_internal_token — Токен для запросов к АРІ<br/>(скопируйте из файлов /opt/express/settings.yaml<br/>расположенных на соответствующих серверах ccs_hosts).</li> <li>Может содержать несколько блоков cts, если у вас один<br/>сервер транскодинга для нескольких CTS серверов</li> </ul>              |
|-------------------------|----------------------------------------------------------------------------------------------------|
| storages_tokens_mapping | Список объектов hosts, состоит из параметров:<br>• fqdn_media— fqdn Media сервера, должно быть<br>уникальным;<br>• token — api_internal_token Media сервера;<br>• ssl_envs_prefix — префикс сертификата.<br>Может содержать несколько блоков fqdn_media, если у CTS<br>сервера больше одного Janus(janus_ws_url) |
| tc-ct_env_override      | Дополнительные параметры для transcoding                                                                                                    |
| TSS_SSL_ENABLE          | Включение/отключение дополнительных настроек transcoding                                                                                                    |
| TSS_SSL_VERIFY          | Проверка сертификата для transcoding                                                                                                    |

14.Запустите сервис командой:

#### dpl -d

15. Проверьте статус контейнеров:

#### docker ps -a

В результате выполнения команды должны появиться контейнеры transcoding в соответствии со значением, указанным в переменной transcoding\_hosts, например:

```
root@express:/opt/express# docker ps -a | grep transcoding
fb0b3ba65346
registry.public.express/transcoding_manager:3.29.0
ca7d247a1552 registry.public.express/transcoding:3.29.1
db5801686026
registry.public.express/transcoding_storage:3.29.0
```

16. Проверьте доступность Media сервера используя команду:

curl https://fqdn-media/testtest

17.Выполните команду для получения логов контейнера docker на сервере Media:

docker logs voex-nginx-1 | grep testtest

В ответе должен содержатся запрос (запросы):

```
voice.test.corp.express 172.18.0.2 - - [02/Oct/2024:08:50:34
+0000] "GET /testtest HTTP/1.1" 204 0 "-" "curl/8.5.0"
"51.250.102.111"
```

# СОВМЕЩЕНИЕ РОЛЕЙ FRONT, MEDIA И TRANSCODING

С целью обеспечения плавного перехода к новой архитектуре, предусмотрена возможность временного размещения медиа компонентов на одном сервере CTS Front (либо Single).

Внимание! Поддержка архитектуры с совмещением ролей Media, Transcoding и Front прекращается 15.02.2025. Необходимо выполнить перенос Media и Transcoding на отдельные серверы не позднее указанной даты. Обновления Express на версии выпущенные после 15.02.2025 без изменения архитектуры могут привести к неработоспособности системы.

Для настройки совмещенного сервера для версий Express 3.26 и выше потребуется:

- зафиксировать количество ядер CPU используемых компонентом transcoding;
- переопределить сетевой порт взаимодействия компонентов media и transcoding.

# НАСТРОЙКА СЕРВЕРА С СОВМЕЩЕННЫМИ РОЛЯМИ FRONT, MEDIA И TRANSCODING

### Для настройки сервера Transcoding:

Подключитесь к общему серверу Front через ssh.

1. Перейдите в директорию /opt/express-voice:

```
cd /opt/express-voice
```

2. В текущей конфигурации, расположенной в файле settings.yaml необходимо внести следующие строки:

```
transcoding_storage_enabled: true
traefik_bind_port_https: 8443
nginx_listen_http: false
ccs_host: fqdn_media
phoenix_secret_key_base: phoenix_secret_key
api_internal_token: api_internal_token_cts
coturn_options:
    cpuset: 10-11
    mem_limit: 2048m
janus_options:
    cpuset: 12-13
tc-cts_options:
    cpuset: 14-15
```

Где:

fqdn\_media – fqdn адрес Front сервера

**phoenix\_secret\_key** – api token cts сервера указанный на back сервере в файле /opt/express/settings.yaml в параметре phoenix\_secret\_key\_base

**api\_internal\_token\_cts** – api token cts сервера указанный на back сервере в файле /opt/express/settings.yaml в параметре api\_internal\_token

**cpuset** – ограничение использование ядер CPU контейнером по номерам ядер, нумерация ядер начинается с 0

mem\_limit – ограничения использования памяти контейнером

3. Изменить блок, отвечающий за настройку Transcoding согласно примеру ниже:

```
transcoding_hosts:
    cts:
        ccs_host: fqdn_cts
        api_internal_token: api_internal_token_cts
        storages_tokens_mapping:
        fqdn_media_or_ip:
            token: api_internal_token_cts
            ssl_envs_prefix: "TSS"
            override_endpoint: https://fqdn_media:8443
tc-cts_env_override:
        TSS_SSL_ENABLED: true
        TSS_SSL_VERIFY: verify_none
```

Где:

fqdn\_cts - fqdn сервера указанный на back сервере в файле /opt/express/settings.yaml в параметре ccs\_host

fqdn\_media – fqdn адрес Front сервера

fqdn\_media\_or\_ip – fqdn или ip адрес Front сервера указанный в разделе "Voex" пункт "Janus инстансы", адрес должен быть указан в той же форме (fqdn либо ip)

**api\_internal\_token\_cts** – api token cts сервера указанный на back сервере в файле /opt/express/settings.yaml в параметре api\_internal\_token

4. Запустите сервис командой:

dpl -d

5. Проверьте статус контейнеров:

docker ps -a

В результате выполнения команды должны появиться контейнеры transcoding в соответствии со значением, указанным в переменной transcoding\_hosts, например:

```
root@yc-msg-ext-voex-transcoding01:~# docker ps -a
CONTAINER ID IMAGE
COMMAND CREATED STATUS PORTS
NAMES
dd5ca4e7bdee registry.domain.ru/ccs/transcoding:3.29.0
"/bin/sh -c 'export ..." 45 hours ago Up 22 hours
4000/tcp voex-tc-cts-1
```